## **Tech Ease for All**

## Alert Announcements in Mac OS X

You can set up your computer to use spoken alerts when a popup window opens or when an application requires your attention. These two settings are helpful if you have limited peripheral vision that could cause you to miss alerts that open outside of your range of vision.

To use spoken alerts:

- System Preferences Show All Q Personal (3) Q e New ..... 0 Desktop & Dock Exposé & Language & Security Spotlight Appearance Screen Saver Spaces Text Hardware (0) 9 CDs & DVDs Displays Energy Ink Keyboard Mouse Trackpad Print & Fax Saver 1 Sound Internet & Wireless \* \* MobileMe Network Bluetooth Sharing System () 11 Tr. 0 T Software Accounts Date & Time Parental Speech Startup Disk Time Machine Universal Controls Update Access Other  $\bigcirc$ 0 Activboard Flip4Mac Mouse Version Cue WMV Locator CS3
- 1. Choose Apple, System Preferences, Speech.

2. Select the Text to Speech pane.

| 0 | Speech                                                                                    |   |
|---|-------------------------------------------------------------------------------------------|---|
| S | how All                                                                                   |   |
|   | Speech Recognition Text to Speech System Voice: Alex Speaking Rate: Slow Normal Fast Play |   |
|   | Announce when alerts are displayed Set Alert Options                                      |   |
|   | Announce when an application requires your attention                                      |   |
|   | Speak selected text when the key is pressed Set Key                                       |   |
|   | To have clock announce the time: Open Date & Time Preferences                             |   |
|   | To change VoiceOver settings: Open Universal Access Preferences                           | ? |

3. Check the boxes next to "Announce when alerts are displayed" and "Announce when an application requires your attention."

| \varTheta 🔿 🔿 Speech                                                        |                                                    |
|-----------------------------------------------------------------------------|----------------------------------------------------|
| Show All                                                                    | ٩                                                  |
| Speech Recognition                                                          | ext to Speech<br>Play<br>Fast<br>Set Alert Options |
| Speak selected text when the key is pres                                    | sed (Set Key)                                      |
| To have clock announce the time: Or<br>To change VoiceOver settings: Open D | Den Date & Time Preferences                        |
|                                                                             | (?                                                 |

4. Choose "Set Alert Options."

| 0 0                                                                                                    | Speech                                                                                                    |                                                                                                    |
|----------------------------------------------------------------------------------------------------|----------------------------------------------------------------------------------------------------|----------------------------------------------------------------------------------------------------|
| Show All                                                                                                    |                                                                                                    | Q                                                                                                    |
| System V<br>Speaking<br>Announce whe<br>Announce whe<br>Speak selected<br>To have clock an<br>To change Voiced | Speech Recognition Text to<br>oice: Alex<br>Rate: Normal<br>en alerts are displayed<br>en an application requires your at<br>d text when the key is pressed<br>nounce the time: Open Dat<br>Dver settings: Open Univers | Speech<br>Play<br>Fast<br>Set Alert Options<br>ttention<br>Set Key<br>te & Time Preferences<br>al Access Preferences<br>? |
|                                                                                                    |                                                                                                    |                                                                                                    |

5. Select a Voice using the Voice pull down menu, and the phrase the computer will speak at the beginning of an alert from the Phrase menu, then use the slider to choose the Delay before the alert starts.

| Voice:                           | Bruc      | e           |        | \$            |
|----------------------------------|-----------|-------------|--------|---------------|
| Phrase:<br>stem Voice:<br>Delay: | Atte      | entior<br>× | 1!"    | •             |
| eaking Rate:                     | 0<br>Slow | 2           | 5 10   | 30 60 Seconds |
| Play                             | )         |             | Cancel | ОК            |

6. Click on Play to preview your settings. When you're happy with your settings, click on OK.

For additional tutorials, please visit our website at http://etc.usf.edu/techease/4all/